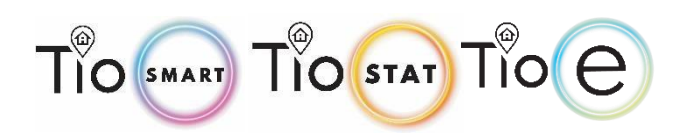

#### **APPLICATION**

This thermostat range has been developed to control electric underfloor or water heating or water/gas boiler system. These units are designed for use in commercial, industrial, civil, and domestic properties.

### **FEATURES**

- Simple installation
- Acrylic face plate
- Large, backlit display
- Sleek, contemporary design
- Elegant chrome frame
- Feather touch control panel
- 5+1+1 six period per day programming
- Simple, one-touch temperature control override. Pre-set temperatures maintained within +/- 1°C Internal and external sensors allow control of
- both air and/or floor temperatures
- Suitable for installation in a standard single back box.
- WIFI/ZIGBEE/MODBUS communication optional

## **TECHNICAL INFORMATION**

Sensor : NTC Accuracy : ±1°C Power Consumption : < 1.5W Timing Error : <1% Power Supply : 95 ~ 240VAC, 50 ~60Hz Current Load : 5A (water heating, water/gas boiler), 16A (electric heating) Shell material : PC+ABS (flame retardant) Dimension : 86x86x13.3mm Ambient Temp. : 0-45°C, 5-95%RH (Non-condensing) Storage Temp. : -5-55°C Installation Hole distance: 60mm

# LCD DISPLAY REFERENCE

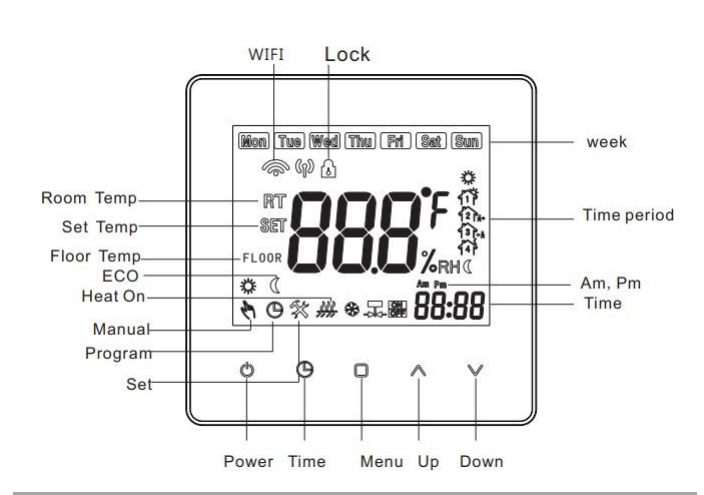

# **QUICK FUNCTIONS**

Press this button to power on/off your thermostat.
 Time setting: Press button to set min/hour/day.
 Manual/program setting.

- Manual mode: Press to select manual mode.
  When you are on manual mode will show in bottom left corner. Press vto select desired temperature.
- Program mode: Press □ to select program mode. When you are on program mode ● will show in bottom left corner. Press □ for 5 seconds to activate program set mode. Press □ to set the desired (5+1+1) six periods time and temp. When you have set your time and temp period press ● to save and return to home screen. Temporary mode: During program mode. If you need to

change the temp. The icons  $\mathfrak{H} \oplus$  will appear. The preprogram setting will return in the next period.

Child Lock set: Press and hold the ▲ ∨ button for 5 seconds to lock/unlock your thermostat.
 Factory re-set: Press □ button for 5 seconds to enter program mode. Press and hold ▲ ∨ for 5 seconds. When the 'def' flashes on the screen your thermostat has been re-set to factory settings.

# CONFIGURATION MENU

Turn off the stat (b) Press is button for 5 seconds to enter configuration menu. During this menu, short press is change parameters. Press b to confirm the setting.

| No. | Function                               | Press ∧ ∨ to set                                                                                                    | Defau      |
|-----|----------------------------------------|----------------------------------------------------------------------------------------------------|------------|
| 1   | Calibration                            | -9°C to 9°C                                                                                                    | <b>0°C</b> |
| 2   | Dead Zone                              | 1°C to 5°C                                                                                                    | 1℃         |
| 3   | Lock                                   | 0:Unlock<br>1:All buttons will lock except the Power button                                                                                 | 1          |
| 4   | Sensor<br>Selection                    | IN: = control temperature using the internal sensor<br>OU:=control temperature using external senor<br>ALL:= Both inner and external sensor | ALL        |
| 5   | Minimum<br>temperature<br>setting      | 5°C to 15°C                                                                                                    | 5°C        |
| 6   | Maximum<br>temperature<br>setting      | 15°C to 45°C                                                                                                    | 35°C       |
| 7   | Display Mode                           | 00:Display room temp and set temp<br>01:Display set temp only                                                                               | 0          |
| 8   | Standby<br>Backlight                   | 0-100                                                                                                    | 10         |
| 9   | High temperature<br>protection setting | 25°C-70°C                                                                                                    | 45℃        |
| A   | Anti-freez<br>tempreature range        | 2-10°C                                                                                                    | 5°C        |
| в   | Anti-Freez<br>protection               | 0:Off 1:ON                                                                                                    | 0          |
| С   | ECO mode                               | 0:Off 1:ON                                                                                                    | 0          |
| D   | ECO Temp<br>set range                  | 5°C to 30°C                                                                                                    | 16°C       |
| E   | Backlight<br>selection                 | 1-100                                                                                                    | 80         |

Note:Water heating&Gas boiler heating Item4 select IN Electric heating item4 select ALL

## DIMENSIONS

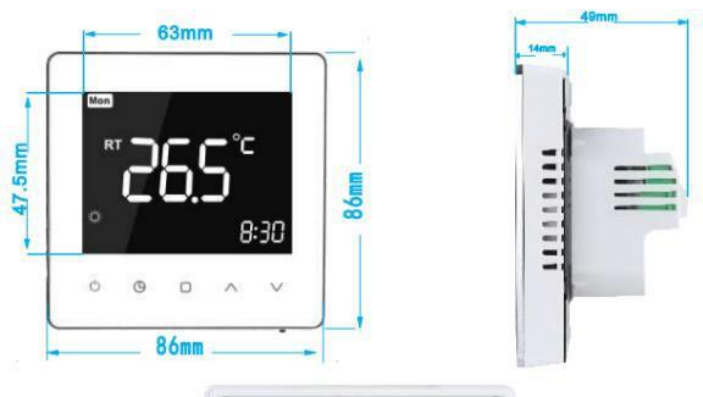

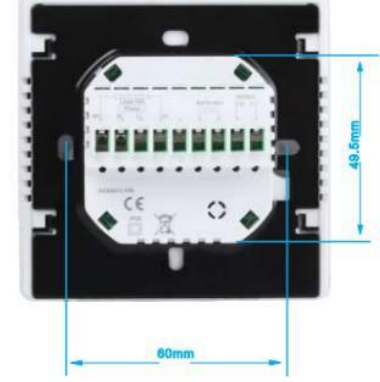

### **PROGRAM SETTING**

When power is on, press  $\Box$  for 5 seconds to enter programmable mode. Press  $\Box$  to change the different items. Press  $\land \lor$  to set the relative values.

The order is Minute  $\rightarrow$  Hour  $\rightarrow$  Temperature  $\rightarrow$  Minute timing-on  $\rightarrow$  Hour timing-on  $\rightarrow$  Minute timing-off  $\rightarrow$  Hour timing-off  $\rightarrow$  Temperature adjusting.

("Mon-Fri","Sat","Sun", is "5+1+1" programmable mode, every mode has two times zones and a time temperature setting)

| Time display | Weekday(MON-FRI) |             | Weekend(Saturday) |             | Weekend(Sunday) |              |
|--------------|------------------|-------------|-------------------|-------------|-----------------|--------------|
|              | Time             | Set<br>Temp | Time              | Set<br>Temp | Time            | Set<br>Temp  |
| Period 1     | 6:00             | 22°C        | 6:00              | 22°C        | 6:00            | <b>22°</b> C |
| Period 2     | 8:00             | 16°C        | 8:00              | 16°C        | 8:00            | 16°C         |
| Period 3     | 12:00            | 22°C        | 12:00             | 22°C        | 12:00           | 22°C         |
| Period 4     | 14:00            | 16°C        | 14:00             | 16°C        | 14:00           | 16°C         |
| Period 5     | 18:00            | 22°C        | 18:00             | 22°C        | 18:00           | 22°C         |
| Period 6     | 22:00            | 16°C        | 22:00             | 16°C        | 22:00           | 16°C         |

INSTALLATION

Your thermostat is suitable for installation within a standard 86mm pattress box or European 60mm round pattress box.

1. Keep power off. Remove the mounting Plate.

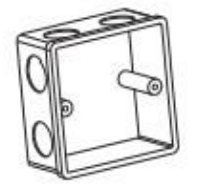

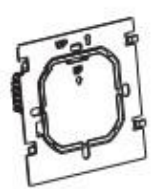

 Connect power supply, load and external (floor) sensor into the appropriate terminals if there is external sensor.
 (see "Wiring your thermostat" for details and Fix the mounting plate into the wall with screws in the box.

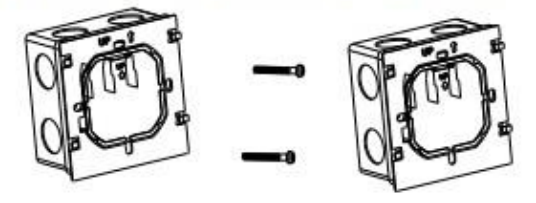

 Fasten body of thermostat and the mounting plate through the groove.Installation complete.

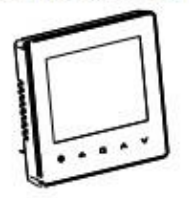

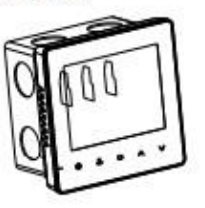

RISK OF ELECTRICAL SHOCK. Disconnect/isolate power supply prior to making electrical connections. Contact with high voltage components can cause electrical shock, severe injury or death.

## WIFI CONNECTION & APP

To help with pairing your device for the first time, we recommend having your phone close to the router or modem

search "Smart Life" or "Tuya" Smart in your, or scan the QR code below

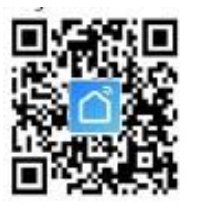

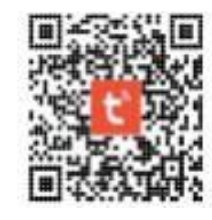

Open "Smart Life" app. Follow registration instruction

Through the app, you can control the devices with voice control by integrating amazon echo or google assistant. The app arrives with an easy to use interface with elegant features. As a result, using the app is extremely straightforward. One of the notable things about the app is you can control the appliances of your home from another part of the world.

The app also allows you to add and control a variety of devices at once. You can also let the device to automatically start or stop based on the location, time, and temperature. It also allows you to share the control of the devices amongst the family members. It also includes a real-time safety feature that will enable you to ensure the protection in case if anything went wrong.

#### How to use the Smart Life App

Smart Life will only work with the devices developed by the app manufacturer. Start with installing the app on your device. Then open the application and register for an account. Then the app will automatically detect your country code. In case it does not detect, you will require entering the code manually. Then you will need to enter your phone number or email address. There will be a verification code sent that you will require entering for confirming the registration.

Then click on the plus icon in the top right of the app to add a device. The app should automatically pair with the devices. In case you see a message that says failed to add, then it means the connection is not paired. You will require pairing with the app manually. After successfully pairing with the application, you can set the name of the device. Now you will be able to control the devices from your app interface.

#### **CONNECT TO WIFI – EASY PAIR**

1. Once your thermostat is installed and turned on it will automatically search for a device to pair with. The Wi-Fi symbol will repeatedly flash to indicate it is searching.

2.Open Smart Life app

3. Hold phone near Thermostat. Device will appear on screen.

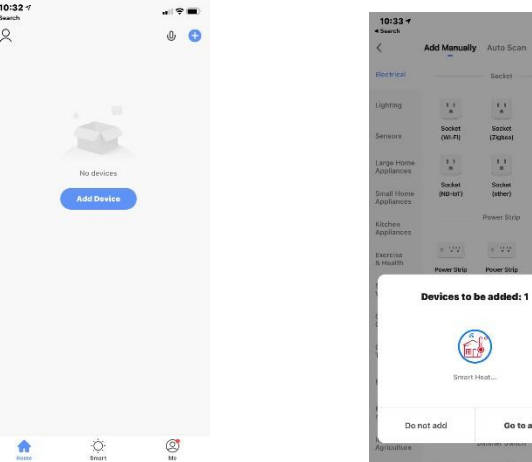

4. Press 'Go to add'. Wi-Fi router and password.

5. When WI-FI is connected App will instruct you to select the device will be paired.

4. Select 'Small Home

Appliances' and find

| 10:34 7 al ♥ ■<br>* Search                                                         | 10:33 7                   |               |
|------------------------------------------------------------------------------------|---------------------------|---------------|
| Cancel                                                                             | ×                         |               |
| Select 2.4 GHz Wi-Fi Network<br>and enter password.                                | Found 1 devices. Added 1: | auccessfully. |
| If your Wi-Fi is 5GHz, please set it to be 2.4GHz.<br>Common routor satting method | Office Stat               | 0             |
| × Wilder State                                                                     |                           |               |
| ע ₩1-Fi - 2.4Qhz + ♥ 🗍                                                             |                           |               |
|                                                                                    |                           |               |
| 🛜 TIO Climate Solutions 😐                                                          |                           |               |
| A 86675925                                                                         |                           |               |
|                                                                                    |                           |               |
| Next                                                                               | _                         | -             |
|                                                                                    |                           |               |

#### **CONNECT TO WIFI - MANUAL PAIR**

3. Open Smart Life app select 'Add Device' or '+' sign.

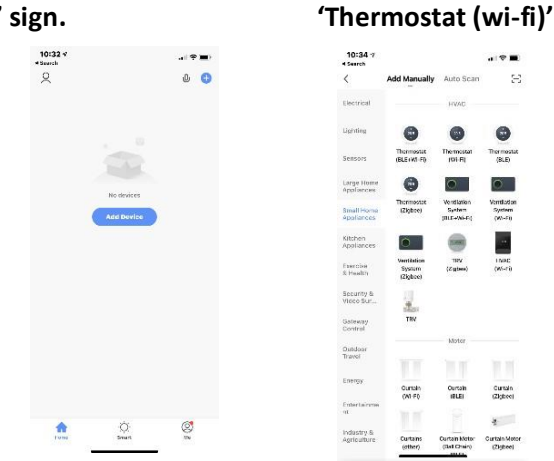

#### THEN FOLLOW STEPS 4-5 OF QUICK PAIR GUIDANCE

#### **APP FEATURES**

- Power: On/Off Red = Power ON. Blue = Power OFF
- ( Mode: You can select between; Manual, ECO or Program mode
  - (b) Manual Mode: In this setting you can change the temperature manually
  - Eco Mode: In this mode your thermostat will run at 16 °C. The temperature cannot be changed whilst in eco mode.
  - C Program Mode: In this mode you can program your thermostat. Click Program mode the select program () on the landing page to enter the program page.

During program mode you can set your desired time periods and temperatures for

- (Mon-Fri + Sat + Sun) = (5+1+1)
- 6 time periods per day.

You also have the option to re-name time periods. Once you have selected your desired; times, temperatures and name press save in top left corner

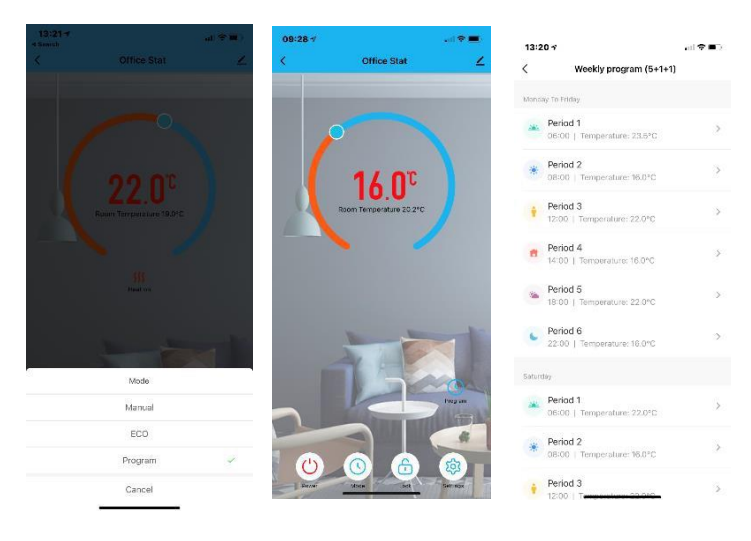

A Lock/Unlock your thermostat. Red = Locked Blue = unlocked

Settings: In Settings you are able to;

- F Temperature Compensation: You can manually configure/calibrate your thermostat temperature
- Frost Protection: Turn on/off frost protection
- **Factory data reset:** This will re-set all data and programs to factory default settings

Third party access – voice control. To connect with Amazon Alexa or Google Assistance

In settings, select 🗾 in the top right corner or 🍳 On the app home page to access third party control settings.

Select your desired Smart 3<sup>rd</sup> party device and follow the on-screen instructions.

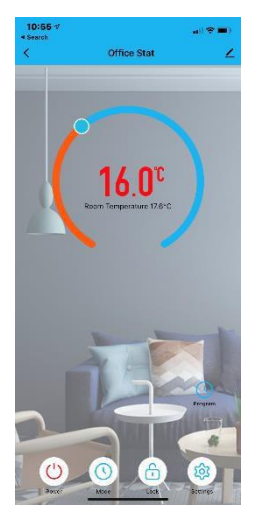

| 10:55 17<br>4 Search |                       | , il 🕈 🔳 ) |
|----------------------|-----------------------|------------|
| <                    | Setting               | ∠          |
| 👫 Temp               | perature compensation | i - 0      |
| -9                   | 0-                    | 9          |
| 🛞 Frost j            | protection            |            |
| 🍃 Factor             | y data reset          |            |
|                      |                       |            |
|                      |                       |            |
|                      |                       |            |

| 10:55 -7<br>• Search        |             | ( <b>B</b> The  |
|-----------------------------|-------------|-----------------|
| <                           |             |                 |
| Office Stat                 |             | $\mathbf{Z}$ >  |
| Device Information          |             |                 |
| Tap-to-Run and Automat      | ion         |                 |
| Third-party Control         |             |                 |
| 0 :                         | 2000        |                 |
| Alexa Google<br>Assistant   | SmartThings | XIAODU          |
| Device Offline Notification |             |                 |
| Offline Notification        |             | 0               |
| Others                      |             |                 |
| Share Device                |             |                 |
| Create Group                |             |                 |
| FAQ & Feedback              |             |                 |
| Add to Home Screen          |             |                 |
| Check Device Network        |             | Check Now >     |
| Davies Lindata              | Manusela    | tor sosifship 3 |

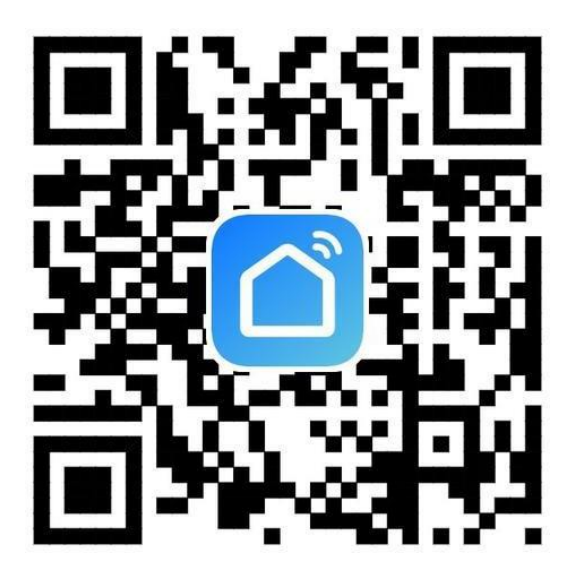